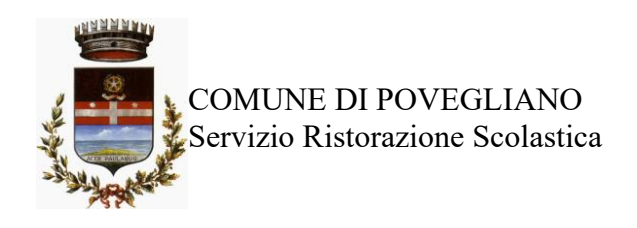

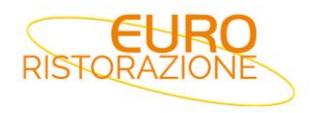

### SERVIZIO DI REFEZIONE SCOLASTICA DEL COMUNE DI POVEGLIANO A.S. 2024/2025 Guida per effettuare l'iscrizione on-line

Gent.ma Famiglia,

Vi informiamo che il Comune di POVEGLIANO, ha affidato il servizio di mensa scolastica a partire dal 1° settembre 2024 alla ditta **Euroristorazione srl**.

Il progetto di informatizzazione dei Servizi Scolastici è in linea con l'impegno dell'Ente e dei processi attualmente in corso di digital first avente lo scopo di accorciare il divario esistente tra cittadini ed amministrazioni nella fruizione dei servizi. Il sistema introduce anche la possibilità di verificare in tempo reale la situazione del proprio conto elettronico attraverso il portale web dedicato, oppure ricevere periodicamente e direttamente sul proprio cellulare un semplice avviso di credito in esaurimento

L'Amministrazione Comunale in collaborazione con Euroristorazione s.r.l., avvisa che nel caso in cui non si sia ancora provveduto all'iscrizione al servizio di refezione scolastica, sarà possibile farlo dal 04/09/2024 al 14/09/2024 e sarà possibile farlo solo in modalità telematica, seguendo le istruzioni di seguito riportate.

### MODALITA' DI ISCRIZIONE

- sarà necessario registrarsi sul **NUOVO** portale al seguente link https://www3.eticasoluzioni.com/poveglianoportalegen

| COMUNE DI PROVA  |  |
|------------------|--|
| Codice           |  |
| password         |  |
| LOG IN           |  |
| NUOVA ISCRIZIONE |  |

Cliccare il tasto verde "Nuova Iscrizione", proseguire inserendo il codice fiscale del bambino che vorrà iscrivere / rinnovare e cliccare "Sono un nuovo iscritto" per accedere alla fase successiva.

| Codice Fiscale Alunno                                                   |                                                                                                    |
|-------------------------------------------------------------------------|----------------------------------------------------------------------------------------------------|
| Password                                                                |                                                                                                    |
|                                                                         |                                                                                                    |
|                                                                         |                                                                                                    |
| A Attenzione!! L'accesso da que<br>utilizzano giá il sistema informatiz | esta sezione deve essere esguito solamente dai nuovi iscritti, per i Rinnovi, che<br>zato, bisogna effettuare l'accesso dal portale genitori ed effettuare l'iscrizione |

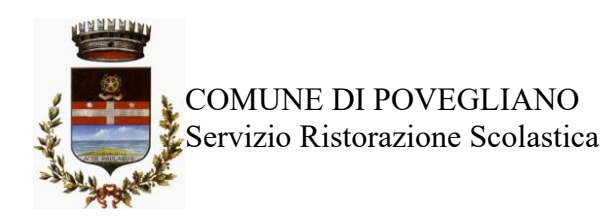

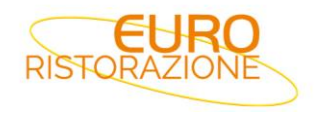

Prima di accedere al modulo d'iscrizione, sarà necessario verificare il proprio indirizzo e-mail, inserendo una **email valida** nell'apposito campo e premendo il tasto "Invia Email".

| Per proseguire con l'iscrizione è n<br>Inserire nel campo apposito l'indir<br>accedere alle iscrizioni. | ecessario verificare<br>zzo email e premere | 'email.<br>⊧ il tasto 'Invia email' per ricever | e il codice di sicurezza da inserire per |
|----------------------------------------------------------------------------------------------------|---------------------------------------------|-------------------------------------------------|------------------------------------------|
| MIN ACT                                                                                                 | Veri                                        | fica Email                                      |                                          |
| Email                                                                                                   |                                             |                                                 |                                          |
| Comune                                                                                                  |                                             |                                                 |                                          |
| Ind                                                                                                    | etro                                        | Invia email                                     |                                          |
| 100                                                                                                    |                                             |                                                 |                                          |

Una volta premuto il tasto "Invia Email", verrà inviata nella propria casella di posta elettronica una e-mail contenente un codice di verifica, che dovrà essere copiato ed incollato nell'apposito campo "Codice Sicurezza". Premere il tasto "Conferma" per concludere l'iter di verifica e passare al modulo d'iscrizione online (si ricorda di compilare tutti i campi obbligatori\*)

| dice sicurezza inviato correttamente. Inserire | il codice e premere il tasto Conferma per procedere co | n l'iscrizione. |
|------------------------------------------------|--------------------------------------------------------|-----------------|
| Inserimen                                      | to Codice sicurezza                                    |                 |
|                                                |                                                        |                 |
| odice sicurezza                                |                                                        |                 |
| odice sicurezza                                |                                                        |                 |

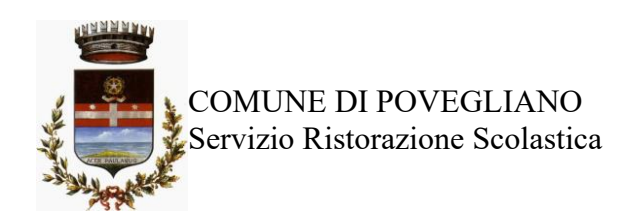

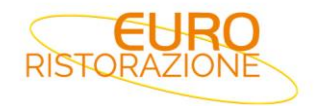

| La Dati del genitore/tutore                |                                  |                                   |                |
|--------------------------------------------|----------------------------------|-----------------------------------|----------------|
| I campi contrassegnati con * sono obbligat | lori                             |                                   |                |
| Cognome Genitore/Tutore*                   | Nome Genitore/Tutore*            | Codice fiscale Genitore/Tutore*   | Telefono       |
| Data Nascita Genitore/Tutore*              | Provincia Nascita(XX se estero)* | Luogo Nascita*                    | Cellulare*     |
| Indirizzo Genitore/Tutore*                 | Cap Genitore/Tutore*             | Provincia* Città Genito           | re/Tutore*     |
| Indirizzo Mail*                            | Cambia                           | Sesso*                            | Sms Alert info |
| Dichiaro di accettare le condizion         | ii indicate nell'informativa     | Leggi Condizioni                  |                |
| ∦ Dati dell'alunno                         |                                  |                                   |                |
| Cognome*                                   | Nome*                            | Codice Fiscale                    | Cittadinanza*  |
| Provincia Nascita(XX se estero)*           | Luogo Nascita*                   | Data Nascita*                     | Sesso*         |
| ~                                          | ~                                |                                   | ~              |
| Indirizzo Residenza*                       | Cap Residenza*                   | Provincia Residenza* Citta Reside | nza*           |
|                                            |                                  | ~                                 | *              |

#### INFORMATIVA PRIVACY ISCRIZIONI

Per poter salvare correttamente la domanda d'iscrizione, sarà necessario prendere visione **dell'informativa sulla privacy**, premendo il tasto "**Leggi Dettaglio Condizioni**", ed autorizzare al trattamento dei dati personali secondo le normative vigenti apponendo l'apposito flag (come da immagine).

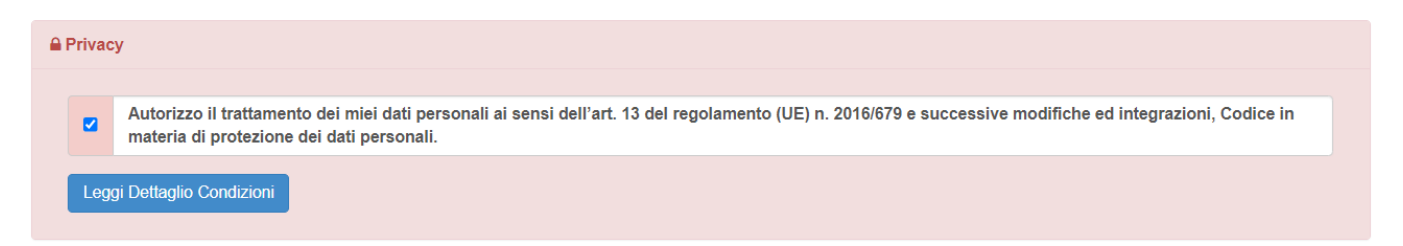

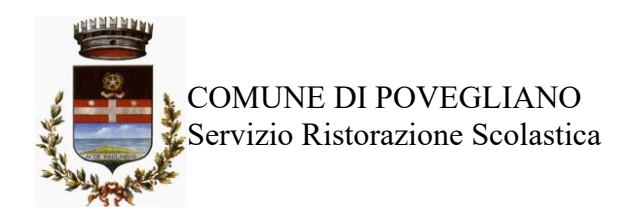

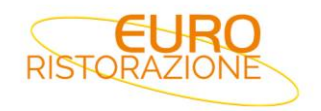

Una volta compilati tutti i campi sarà necessario premere il pulsante "va al riepilogo iscrizione"

| 🔒 Priva            | εv                                                                                                    |                             |  |
|--------------------|----------------------------------------------------------------------------------------------------|-----------------------------|--|
|                    | Letta e compresa l'informativa sul trattamento dei dati personali ai sensi dell'art. 13 del D.Lgs. n. 196 del 2003, ex artt. 13-14 del Reg.to UE 2016/679 e D.Lgs<br>10/08/2018 n.101, presto il consenso al trattamento dei dati particolari ai sensi dell'art. 7 e 9 del Regolamento (UE) 679/2016 per le finalità di erogazione del servizio<br>mensa. |                             |  |
| Leg                | zgi Dettaglio Condizioni                                                                                                    |                             |  |
| Esci<br>© 2023 - p | Salva Bozza<br>ortale Iscrizioni.Net                                                                                                    | Vai al riepilogo Iscrizione |  |

Verificare i dati presenti nell'anteprima della domanda e nel caso sia tutto corretto procedere cliccando sul pulsante

### "invia iscrizione"

| mensa.                                                     |                                                                         | · ·                   |                            |
|------------------------------------------------------------|-------------------------------------------------------------------------|-----------------------|----------------------------|
| Leggi Dettaglio Condizioni                                 |                                                                         |                       |                            |
| Esci Indietro Salva Boz<br>© 2023 - portale Iscrizioni.Net | Za Modifica Iscrizione                                                  |                       | Invia Iscrizione           |
| Se si ha la necessità di co<br>necessarie e quindi clicca  | arreggere alcuni dati cliccare su "<br>are su <b>"invia iscrizione"</b> | 'modifica iscrizione" | per apportare le modifiche |
| mensa.                                                     |                                                                         |                       |                            |
| Leggi Dettaglio Condizioni                                 |                                                                         |                       | <b>`</b>                   |
| Esci Indietro Salva Bozz                                   | a Modifica Iscrizione                                                   |                       | Invia Iscrizione           |

Terminata la procedura di iscrizione on-line il sistema rilascerà al genitore copia della domanda compilata e conferma dell'avvenuta iscrizione, dove saranno indicate le credenziali di accesso al Portale Genitori e le altre informazioni utili. <mark>SI RACCOMANDA DI STAMPARE E CONSERVARE CON CURA TALI DOCUMENTI.</mark>

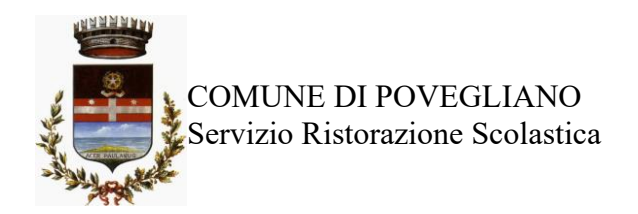

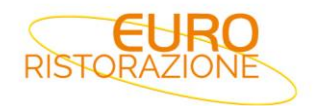

# Reportistica

Since inviata con successo.

IMPORTANTE: SCARICARE LETTERA CREDENZIALI E INFORMATIVE cliccando sui bottoni sottostanti.

| Scarica lettera informativa    | Scarica domanda iscrizione Scarica lettera credenziali                                        |
|--------------------------------|-----------------------------------------------------------------------------------------------|
| Indietro Esci                  | Cliccare tutti i pulsanti blu per scaricare i documenti                                       |
| Avviso importante              |                                                                                               |
| 🖪 E' stata inviata una mail di | conferma del salvataggio all'indirizzo di posta elettronica utilizzato in fase di iscrizione. |
| Codici e le Password sara      | nno attivi con la partenza del sistema informatizzato.                                        |
| Si raccomanda di stampar       | le Lettere informative e di salvare la Password.                                              |

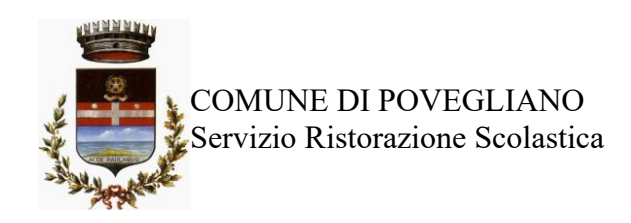

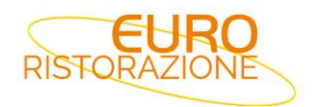

## **PRECISAZIONI IMPORTANTI**

### <u>COMUNICARE DISDETTA AL SERVIZIO PER TUTTO L'ANNO</u>

In caso di rinuncia al servizio, il genitore dovrà dare immediata comunicazione di **DISDETTA del servizio**, riportando il saldo in pareggio e inviando una e- mail a <u>silea@euroristorazione.it</u> indicando:

- COGNOME E NOME ALUNNO
- COMUME POVEGLIANO
- RICHIESTA DISDETTA MENSA A.S. 2024 -2025

per poter consentire la disattivazione del servizio, in modo da prevenire l'addebito di pasti.

I pasti eventualmente addebitati, nel caso in cui non pervenga la disdetta, non saranno rimborsati e di conseguenza l'importo dovrà essere pagato

#### <u>RICHIESTA DI DIETA SANITARIA, ETICO-RELIGIOSA, ALLERGIA ALIMENTARE</u>

Le diete speciali per motivi religiosi o per filosofia di vita (ad es. per vegetariani) e le diete speciali per motivi di salute (intolleranze, allergie, malattie metaboliche) possono essere richieste ed attivate (e successivamente disdette) nei seguenti modi:

- La dieta speciale per allergie o intolleranze alimentari deve essere richiesta dai genitori e comprovata da un certificato medico "leggibile", completata con il consenso al trattamento dei dati personali necessari per la gestione della dieta, compilando il modulo A che troverete sul sito https://www3.eticasolu-zioni.com/poveglianoportalegen nella sezione "News" e trasmessa diete.silea@euroristorazione.it;
- Per l'esclusione di alcuni cibi per **motivazioni etico-religiose** basta compilare il **modulo B** che troverete sul sito https://www3.eticasoluzioni.com/poveglianoportalegen nella sezione "News" e trasmessa diete.silea@euroristorazione.it.

Per informazioni chiamare in orario d'ufficio:

Euroristorazione srl al numero 0422- 362277 dal lunedì al venerdì dalle ore 08:30 alle ore 18:00 E-mail: <u>silea@euroristorazione.it ( consigliato)</u>